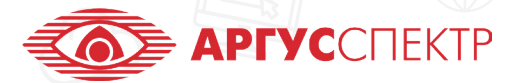

## ПО "СТРЕЛЕЦ-МАСТЕР" КОНСПЕКТ 2/4

## КАЧЕСТВО СВЯЗИ

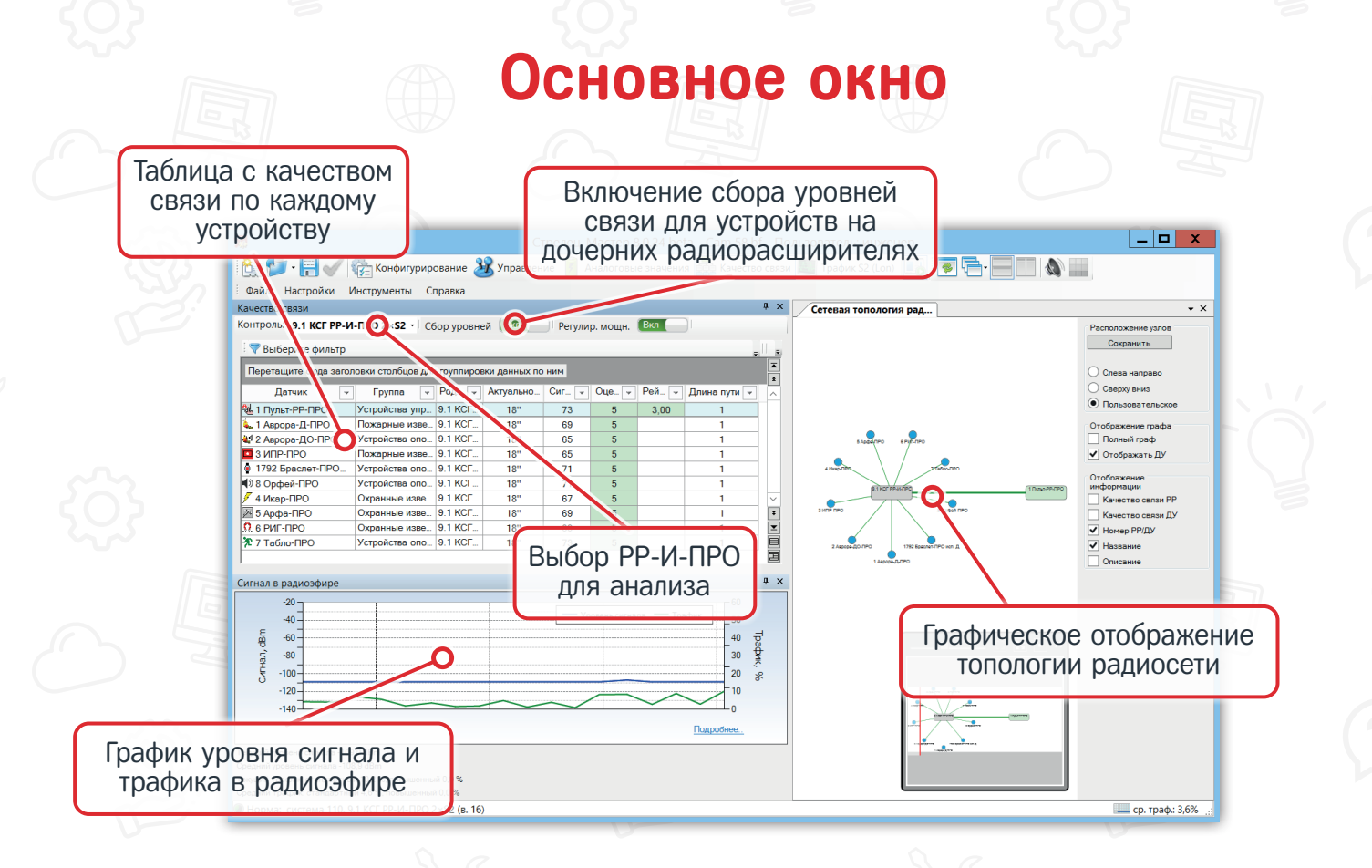

## Таблица уровней связи

## Столбцы в таблице Группа Длина пути Датчик/Группа Модель устройства и описание 원 1 Пульт-РР-ПРО Устройства упр... 9.1 КСГ... 73 3,00 1 Аврора-Д-ПРО 2 Аврора-ДО-ПРО 3 ИПР-ПРО 1792 Браслет-ПРО Іожарные изве.. 'стройства опо... Іожарные изве.. 9.1 KCF 9.1 KCF Род. РР Родительский радиорасширитель 1 KCF 1 KCF Устройства опо. 1/92 Браспет-1 8 Орфей-ПРО 4 Икар-ПРО 5 Арфа-ПРО 6 РИГ-ПРО 7 Табло-ПРО Время, прошедшее с последнего Устройства опо... 9.1 КСГ 18' Актуальность Охранные изве\_ 9.1 КСГ. 18" 67 обновления Охранные изве 9.1 KCF 18" 9.1 KCF Сигнал Уровень связи в дБм Уровень связи по пятибалльной шкале Оценка ("5" - отличная связь, "4" - связь с энергетическим запасом, "3" - нестабильная связь, "2" - связь отсутствует) Стабильность связи с радиорасширителем (Складывается из количества резервных маршрутов, длине пути до РР-И-ПРО и уровням связи на участках пути. Значение рейтинга не должно быть меньше 1) Рейтинг Количество радиорасширителей, участвующих в ретрансляции сигналов от Длина пути устройства до РР-И-ПРО

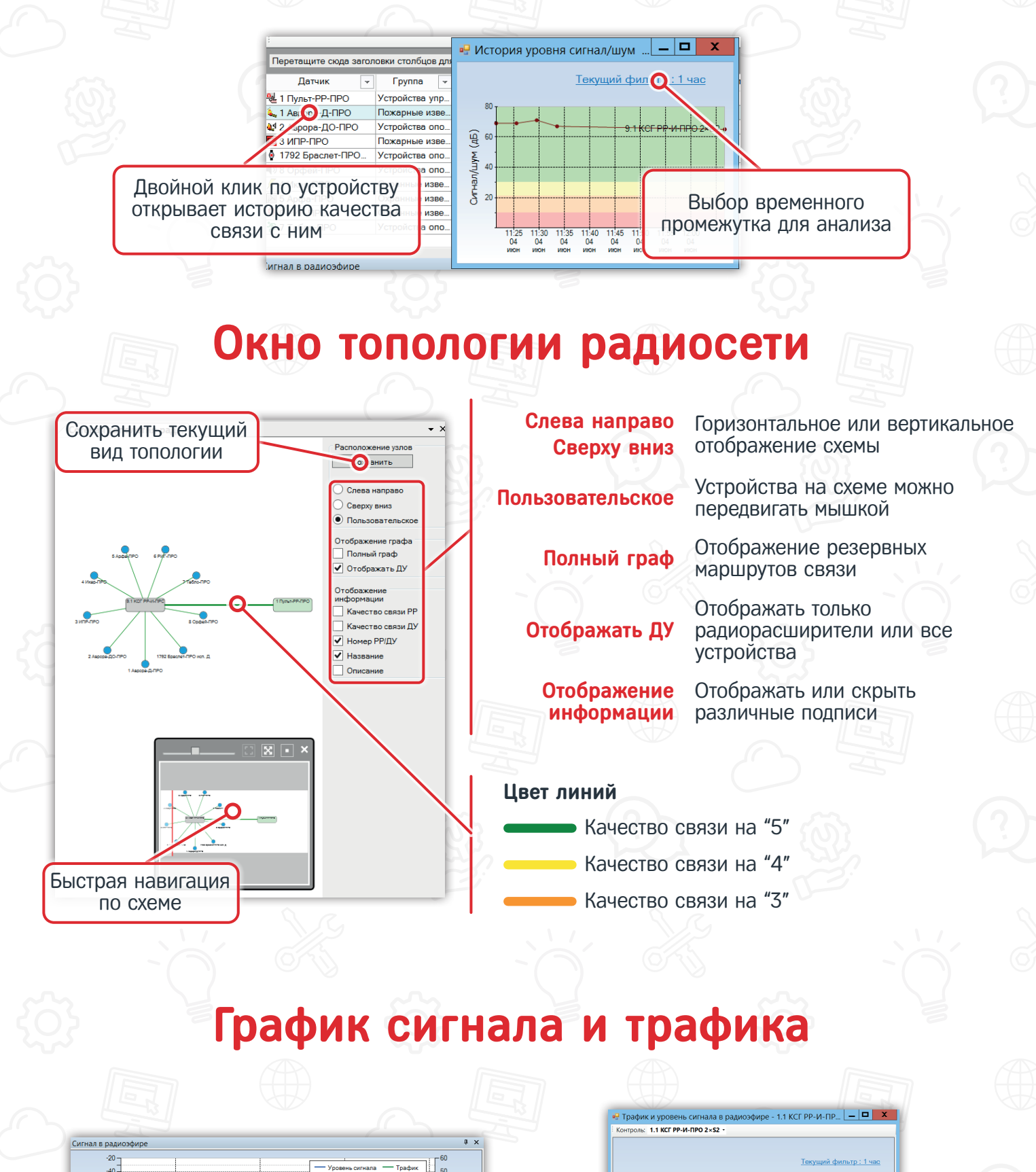

Допустимый диапазон уровня сигнала в радиоэфире: от -110 до -90 дБм Допустимое значение трафика: до 10%

шар -60 -80 -100

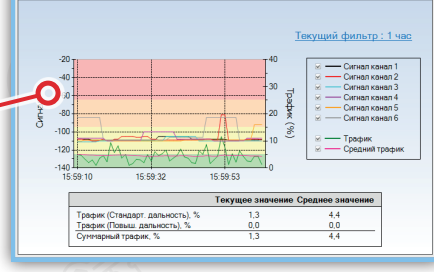

Двойной клик по графику вызывает дополнительное окно, где можно проанализировать уровень сигнала в радиоэфире по всем 6 каналам